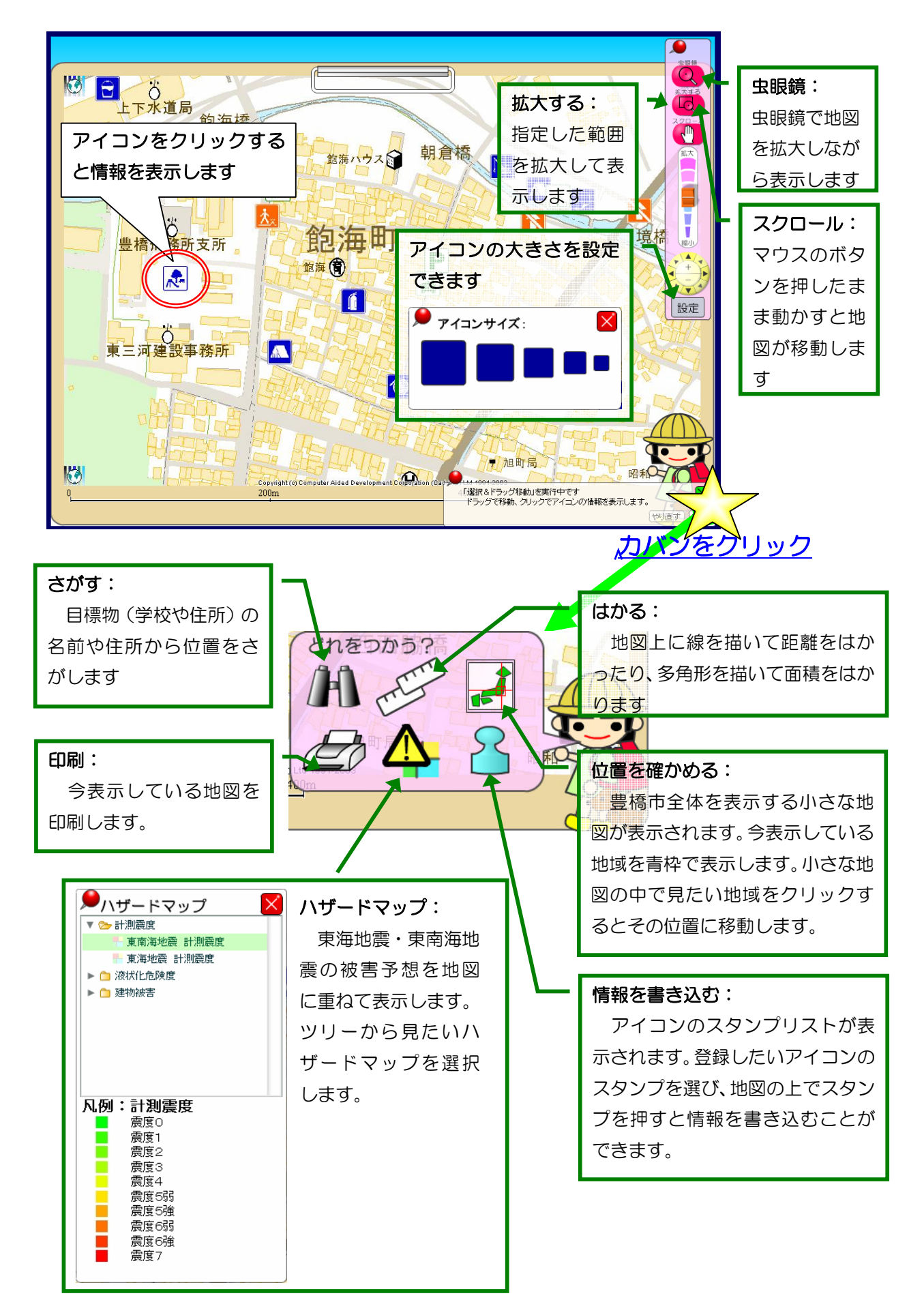

情報の書き込み方

- ① 女の子のカバンをクリックして持ち物を表示します。
- ② 持ち物からスタンプをクリックするとスタンプグループの一覧が画面左側に表示されます。

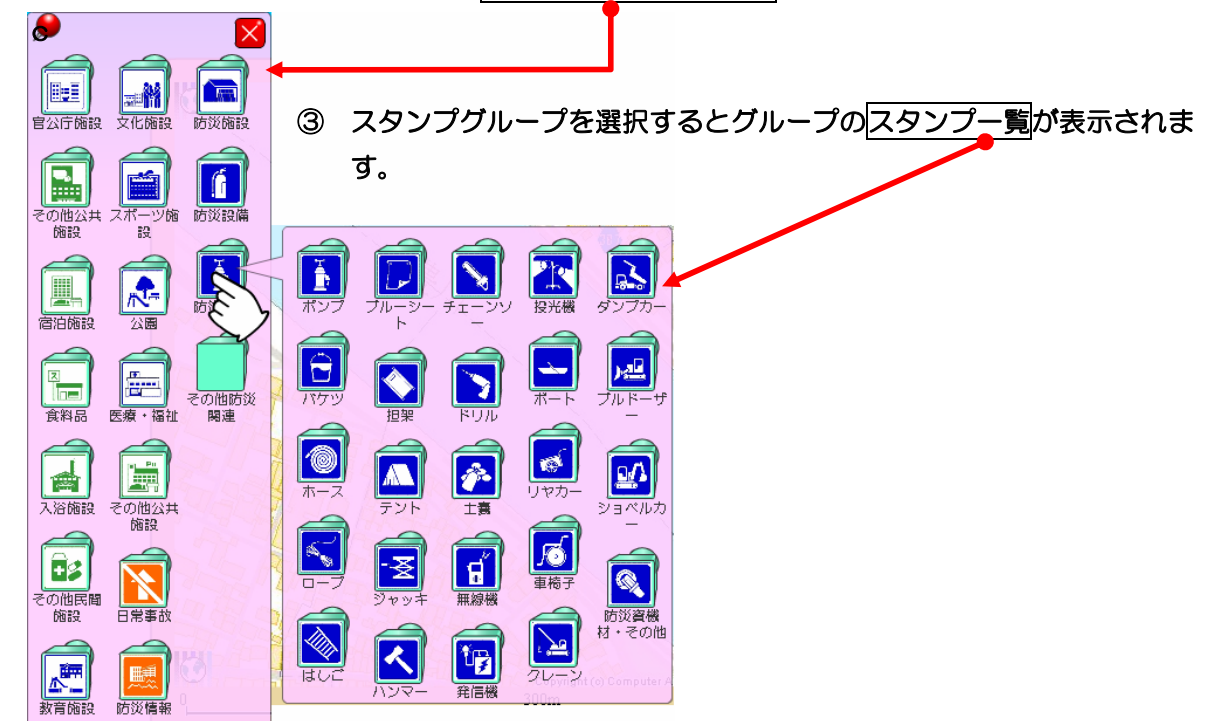

- ④ スタンプをクリックして選ぶとマウスカーソルがスタンプの形になります。スタンプを押したい位置にカーソルを移動してマウスをクリックします。
- ⑤ 地図上にアイコンが表示され、情報を入力する画面が表示されます

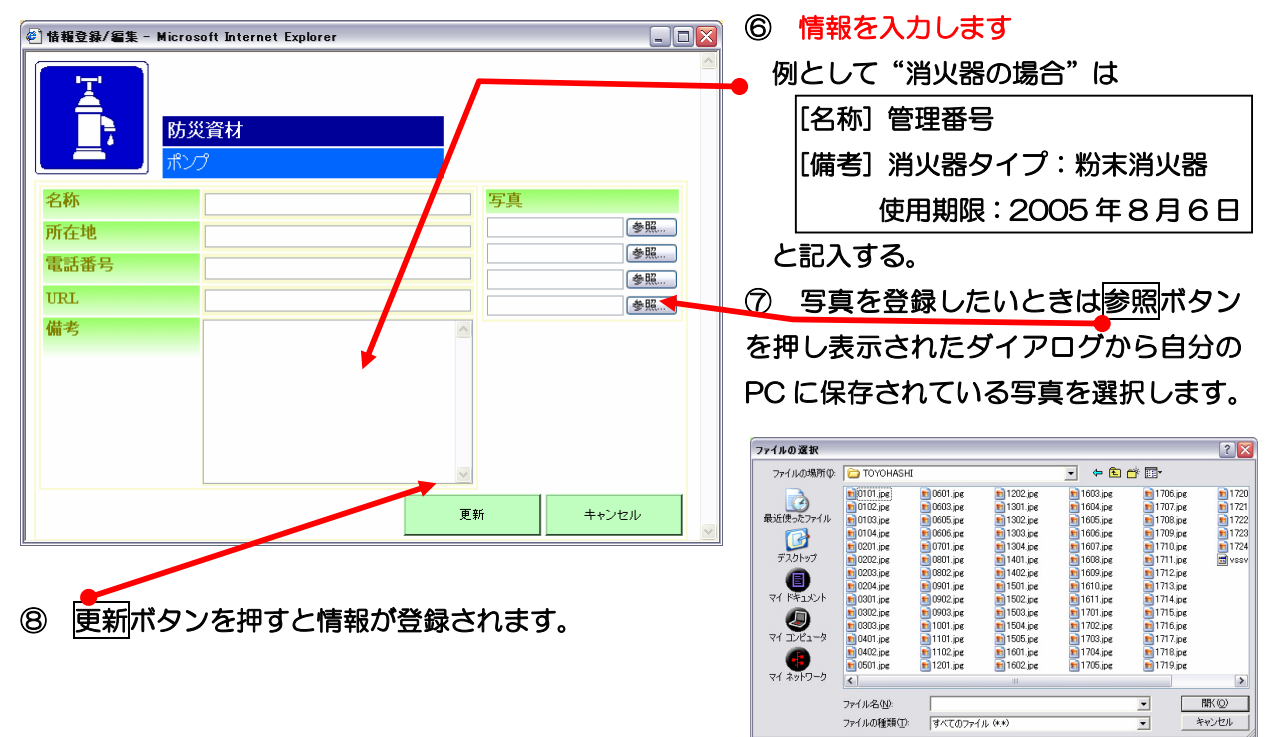